# NAGIOS

Nagios คือหนึ่งในโปรแกรมหลักของ network management และ monitoring (Nagios, Cacti, Spokeping) Nagios คือโปรแกรมฟรีที่สามารถใช้สำหรับ Infrastructure monitoring ซึ่งโปรแกรมจะ monitor servers, switches, applications และ services โดยจะมีการแจ้งเตือนไปที่ System Administrator เมื่อมีบางอย่างผิดปกติและจะแจ้งเตือนกลับอีกครั้งเมื่อ ปัญหาได้รับการแก้ไขแล้ว

ในเอกสารนี้จะเป็นการใช้ 2 ระบบดังนี้

#### Nagios server:

Operating system : CentOS 6.5 32bits(Fresh)

IP Address : 10.0.0.2/24

### Nagios client:

Operating System : CentOS 6.5 32bits(Fresh)

IP Address : 10.0.0.1/24

### Windows client:

Operating System : Windows 7 IP Address : 10.0.0.3/24

## ขั้นตอนการดำเนินงาน

- 1. เพิ่มและเปิดใช้ EPEL repository
- ติดตั้ง Packages บน Monitoring Server
- 3. ติดตั้งและแก้ไข Nagios Server
- 4. เพิ่ม Host เพื่อทำการ Monitoring
- เพิ่ม Host Window Client
- 6. การ Monitoring

## ขั้นตอนที่ 1 เพิ่มและเปิดใช้ EPEL repository

หลังจากที่ Nagios แสดงใน CentOS official ให้ทำการเพิ่ม EPEL repository เพื่อติดตั้ง Nagios และไปที่ Terminal แล้ว login ด้วย root

#wget http://dl.fedoraproject.org/pub/epel/6/x86\_64/epel-release-6-8.noarch.rpm

#### #rpm -Uvh epel-release-6\*.rpm

```
[root@slave ~] # wget http://dl.fedoraproject.org/pub/epel/6/x86_64/epel-release-
6-8.noarch.rpm
--2014-09-29 10:45:09-- http://dl.fedoraproject.org/pub/epel/6/x86_64/epel-rele
ase-6-8.noarch.rpm
Resolving dl.fedoraproject.org... 209.132.181.25, 209.132.181.26, 209.132.181.27
, ...
Connecting to dl.fedoraproject.org/209.132.181.25/:80... connected.
HTTP request sent, awaiting response... 200 OK
Length: 14540 (14K) [application/x-rpm]
Saving to: "epel-release-6-8.noarch.rpm"
100%[=====>] 14,540
                                                56.8K/s in 0.3s
2014-09-29 10:45:13 (56.8 KB/s) - "epel-release-6-8.noarch.rpm" saved [14540/145
401
[root@slave ~]# sudo rpm -Uvh epel-release-6*.rpm
warning: epel-release-6-8.noarch.rpm: Header V3 RSA/SHA256 Signature, key ID 060
8b895: NOKEY
                        Preparing...
  1:epel-release
                        [root@slave ~]# sudo rpm -Uvh epel-release-6*.rpm
```

## ขั้นตอนที่ 2 ติดตั้ง Package บน Monitoring Server

ใช้คำสัง #yum install gd gd-devel gcc glibc glibc-commo หลังจาก run แล้วพิมพ์ y เพื่อยืนยันการติดตั้ง

| ☑ root@slave:/opt/observium                                                                    |            | _ 5          | ×   |
|------------------------------------------------------------------------------------------------|------------|--------------|-----|
| File Edit View Search Terminal Help                                                            |            |              |     |
| (1/16): cloog-ppl-0.15.7-1.2.el6.i686.rpm                                                      | 93 kB      | 00:04        | ^   |
| http://centos.ustc.edu.cn/centos/6.5/os/i386/Packages                                          | s/cpp-4.4. | .7-4.el6.i68 | 36. |
| rpm: [Errno 12] Timeout on http://centos.ustc.edu.cn/                                          | centos/6.  | .5/os/i386/F | ac  |
| kages/cpp-4.4.7-4.el6.i686.rpm: (28, 'Operation too s                                          | slow. Less | s than 1 byt | tes |
| /sec transfered the last 30 seconds')                                                          |            |              |     |
| Trying other mirror.                                                                           |            |              |     |
| http://mirror.bit.edu.cn/centos/6.5/os/1386/Packages/                                          | /cpp-4.4.7 | 7-4.el6.i680 | 5.r |
| pm: [Errno 12] Timeout on http://mirror.bit.edu.cn/ce                                          | entos/6.5/ | /os/i386/Pac | :ka |
| ges/cpp-4.4.7-4.el6.1686.rpm: (28, 'Operation too sid                                          | DW. Less 1 | than 1 bytes | s/s |
| ec transfered the last 30 seconds')                                                            |            |              |     |
| Trying other mirror.                                                                           | MD         | 00.04        |     |
| (2/16): cpp-4.4./-4.etb.1080.rpm                                                               | 3.4 MB     | 00:04        |     |
| (3/16): TONTCONTIG-devel-2.8.0-3.etb.1080.rpm                                                  | 209 KB     | 00:02        |     |
| (4/16): Treetype-devel-2.3.11-14.eto_3.1.1000.rpm                                              | 304 KB     | 00:03        |     |
| (5/10): gcc-4.4./-4.etc.1080.rpm                                                               | 0.2 MD     | 00:57        |     |
| (0/10): gg-devel-2.0.35-11.eto.1000.rpm                                                        |            | 00:01        |     |
| (2/16). lib/au-devel-1.2.0-4.etc.1000.rpm                                                      | 1.0 PD     | 00.11        |     |
| (0/10): libXau-uevel-1.0.0-4.et0.1000.rpm                                                      | 14 KD      | 00:00        |     |
| (19/16): LIDAphi-devel-5.5.10-2.eto.1000.rpm                                                   | 06 kB      | 00.00        |     |
| (10/10): $(10)$ peg-turbo-devel-1.2.1-5.000pm<br>(11/16). libong-devel-1.2.49-1.el6.2 i686 rpm | 112 kB     | 00.02        |     |
| (11/10): tipping-devel-1.2.45-1.6to_2.1000.rpm                                                 | 174 kB     | 00.01        |     |
| (12/16), mpfr-2 4 1-6 el6 1686 rpm                                                             | 153 kB     | 00.02        | =   |
| (14/16): ppl-0.10.2 (91%) 23% [== ] 45 kB/s                                                    | 301 kB     | 00:21 E      |     |

3

# ขั้นตอนที่ 3 ติดตั้งและแก้ไข Nagios

3.1 ติดตั้ง plug-ins และ nagios agents(nrpe-agent) ด้วยกำสั่ง # yum install nagios\* พิมพ์ y ยืนยันการติดตั้ง

| E         | root@slave:/opt/observium                  |      |    | _     |     | ×          |
|-----------|--------------------------------------------|------|----|-------|-----|------------|
| File Edit | View Search Terminal Help                  |      |    |       |     |            |
| (80/119)  | nagios-plugins-rhev-1.0.0-2.el6.noarch.rp  | 13   | kВ | 00:00 |     | ^          |
| (81/119)  | nagios-plugins-rpc-1.4.16-10.el6.i686.rpm  | j 16 | kВ | 00:00 |     |            |
| (82/119)  | nagios-plugins-sensors-1.4.16-10.el6.i686  | j 14 | kВ | 00:00 |     |            |
| (83/119)  | nagios-plugins-smtp-1.4.16-10.el6.i686.rp  | j 37 | kВ | 00:00 |     |            |
| (84/119)  | nagios-plugins-snmp-1.4.16-10.el6.i686.rp  | j 37 | kВ | 00:00 |     |            |
| (85/119)  | nagios-plugins-ssh-1.4.16-10.el6.i686.rpm  | j 30 | kВ | 00:00 |     |            |
| (86/119)  | nagios-plugins-swap-1.4.16-10.el6.i686.rp  | 31   | kВ | 00:00 |     |            |
| (87/119)  | nagios-plugins-tcp-1.4.16-10.el6.i686.rpm  | j 37 | kВ | 00:00 |     |            |
| (88/119)  | nagios-plugins-time-1.4.16-10.el6.i686.rp  | j 30 | kВ | 00:00 |     |            |
| (89/119)  | nagios-plugins-ups-1.4.16-10.el6.i686.rpm  | j 33 | kВ | 00:00 |     |            |
| (90/119)  | nagios-plugins-users-1.4.16-10.el6.i686.r  | j 28 | kВ | 00:00 |     |            |
| (91/119)  | nagios-plugins-wave-1.4.16-10.el6.i686.rp  | 14   | kВ | 00:00 |     |            |
| (92/119)  | nrpe-2.15-2.el6.i686.rpm                   | 224  | kВ | 00:00 |     |            |
| (93/119)  | ntp-4.2.6p5-1.el6.centos.i686.rpm          | 586  | kВ | 02:09 |     |            |
| (94/119)  | ntpdate-4.2.6p5-1.el6.centos.i686.rpm      | j 74 | kВ | 00:05 |     |            |
| (95/119)  | perl-Class-Accessor-0.31-6.1.el6.noarch.r  | j 26 | kВ | 00:04 |     |            |
| (96/119)  | perl-Config-Tiny-2.12-7.1.el6.noarch.rpm   | j 23 | kВ | 00:00 |     |            |
| (97/119)  | perl-Crypt-DES-2.05-9.el6.i686.rpm         | j 19 | kВ | 00:00 |     |            |
| (98/119)  | perl-Digest-HMAC-1.01-22.el6.noarch.rpm    | j 22 | kВ | 00:05 |     |            |
| (99/119)  | perl-Digest-SHA1-2.12-2.el6.i686.rpm       | j 49 | kВ | 00:03 | T   |            |
| (100/119  | : perl-Math-Calc-Units-1.07-6.el6.noarch.r | 41   | kВ | 00:00 | Ŧ   |            |
| (101/119  | : perl-Nagios-Plugin-0.35-1.el6.noarch.rpm | j 61 | kВ | 00:00 |     |            |
| (102/119  | : perl-Net-SNMP-5.2.0-4.el6.noarch.rpm     | 100  | kВ | 00:00 |     | Ξ          |
| (103/119  | : perl-Par (30%) 51% [===== ] 93 B/s       | 38   | kВ | 06:38 | ETA | ۱ <u>-</u> |

| ſ  | E root@slave:/opt/observium |       |        |             |         |        | _ c                       | 1       | ×   |   |   |
|----|-----------------------------|-------|--------|-------------|---------|--------|---------------------------|---------|-----|---|---|
| Γ  | File                        | Edit  | View   | Search      | Termina | l Help |                           |         |     |   |   |
| E  | per                         | l-Rea | donly  |             |         | noarch | 1.03-11.el6               | base    | 22  | k | ^ |
| L  | peri                        | l-Rea | donly  | XS          |         | i686   | 1.05-3.el6                | base    | 14  | k |   |
| L  | per                         | l-Sor | t-Vers | sions       |         | noarch | 1.5-12.el6                | epel    | 12  | k |   |
| Ł  | per                         | l-Tim | e-HiR€ | es          |         | i686   | 4:1.9721-136.el6          | base    | 48  | k |   |
| L  | pnp4                        | 4nagi | 05     |             |         | i686   | 0.6.22-2.el6              | epel    | 2.4 | М |   |
| L  | post                        | tgres | ql-li  | )S          |         | i686   | 8.4.20-1.el6_5            | updates | 205 | k |   |
|    | pytł                        | hon-d | lateut | il          |         | noarch | 1.4.1-6.el6               | base    | 84  | k |   |
| ł  | pytł                        | hon-l | .dap   |             |         | i686   | 2.3.10-1.el6              | base    | 124 | k |   |
|    | pytł                        | hon-p | arami  | (0          |         | noarch | 1.7.5-2.1.el6             | base    | 728 | k |   |
|    | qsta                        | at    |        |             |         | i686   | 2.11-9.20080912svn311.el6 | epel    | 158 | k |   |
|    | rad:                        | iuscl | ient-r | ng          |         | i686   | 0.5.6-5.el6               | epel    | 42  | k |   |
|    | rpcl                        | bind  |        |             |         | i686   | 0.2.0-11.el6              | base    | 51  | k |   |
| 1  | rrd                         | tool- | perl   |             |         | i686   | 1.3.8-6.el6               | base    | 36  | k |   |
|    | samb                        | ba-cl | ient   |             |         | i686   | 3.6.9-169.el6_5           | updates | 11  | М |   |
|    | voms                        | S _   |        |             |         | 1686   | 2.0.11-7.el6              | epel    | 148 | k |   |
|    | yum∙                        | -plug | in-se  | curity      | I       | noarch | 1.1.30-17.el6_5           | updates | 38  | k |   |
| T  | Transaction Summary         |       |        |             |         |        |                           |         |     |   |   |
| I  | Install 119 Package(s)      |       |        |             |         |        |                           |         |     |   |   |
| T  | Total download size: 21 M   |       |        |             |         |        |                           |         |     |   |   |
| li | insta                       | alled | size   | 72 <u>M</u> |         |        |                           |         |     |   | Ξ |
| 1  | s th                        | his o | k [y∕I | l]: y       |         |        |                           |         |     |   | Y |

<mark>คำแนะนำ:</mark> ควรอนุญาต apache port ผ่าน iptables ดังนี้

- \* ใช้คำสั่ง # vi /etc/sysconfig/iptables
- \* เพิ่มคำสั่งค้านล่าง
- -A INPUT -m state --state NEW -m tcp -p tcp --dport 80 -j ACCEPT

| Σ                                                                                                    | root@slave:~                                                                              | ⊐ × |
|----------------------------------------------------------------------------------------------------|-------------------------------------------------------------------------------------------|-----|
| File Edit View Search Terminal                                                                                                    | Help                                                                                      |     |
| Firewall configuration writt<br># Manual customization of this<br>*filter<br>:INPUT ACCEPT [0:0]<br>:FORWARD ACCEPT [0:0]<br>:OUTPUT ACCEPT [0:0]<br>-A INPUT -m statestate EST/<br>-A INPUT -p icmp -j ACCEPT<br>-A INPUT -i lo -i ACCEPT | en by system-config-firewall<br>file is not recommended.<br>ABLISHED,RELATED -j ACCEPT    |     |
| -A INPUT - m statestate NEW<br>-A INPUT - j REJECTreject-wi<br>-A FORWARD - j REJECTreject-<br>COMMIT                                                                                                    | -m tcp -p tcpdport 22 -j ACCEPT<br>th icmp-host-prohibited I<br>with icmp-host-prohibited | Ξ   |
| ~ ~ ~ ~ ~ ~ ~ ~ ~ ~ ~ ~ ~ ~ ~ ~ ~ ~ ~ ~                                                                                                    |                                                                                           |     |
| ~<br>~<br>~<br>"/etc/sysconfig/iptables" 13L                                                                                                    | 476C                                                                                      | ~   |

## 3.2 บันทึกและ Restart iptables ด้วยกำสั่ง # service iptables restart

| Σ                          | root@slave:~                                                                                    | _ | - × |
|----------------------------|-------------------------------------------------------------------------------------------------|---|-----|
| File E                     | dit View Search Terminal Help                                                                   |   |     |
| [root@<br>iptabl<br>[root@ | slave ~]# service iptables restart<br>es: Applying firewall rules: [ OK ]<br>slave ~]# <b>■</b> |   |     |
|                            | L.                                                                                              |   | =   |

^

## 3.3 ตั้งรหัสผ่านของ Nagiosadmin

\* ใช้คำสั่ง # htpasswd /etc/nagios/passwd nagiosadmin

| E. root@siave:~                                                                                                    | × |
|----------------------------------------------------------------------------------------------------|---|
| File Edit View Search Terminal Help                                                                                                    |   |
| [root@slave ~]# htpasswd /etc/nagios/passwd nagiosadmin<br>New password:<br>Re-type new password:<br>Updating password for user nagiosadmin<br>[root@slave ~]# ■ | - |

- \* เริ่ม nagios และบริการ httpd แล้วปล่อยให้ตัวโปรแกรมเริ่มอัตโนมัติบนทุกๆ boot
  - # service nagios start
  - # service httpd start
  - # chkconfig nagios on
  - # chkconfig httpd on

| F                                                                                                    | root@slave:~ | - | × |
|----------------------------------------------------------------------------------------------------|--------------|---|---|
| File Edit View Search Terminal Help                                                                                                    |              |   |   |
| <pre>[root@slave ~]# service nagios start Starting nagios: done. [root@slave ~]# service httpd start Starting httpd: [root@slave ~]# chkconfig nagios on [root@slave ~]# chkconfig httpd on [root@slave ~]#</pre> |              |   | ~ |

3.4 เข้าใช้งาน Nagios admin console

\* เปิด nagios administrator console ด้วย URL http://10.0.0.2/nagios ใส่ username: nagiosadmin และรหัสผ่านที่ เราได้สร้างไว้ก่อนหน้านี้

| ۲                 |                                                                                                    | Restore Session - Mozilla Firefox                                                              |   | _ | • × |
|-------------------|----------------------------------------------------------------------------------------------------|------------------------------------------------------------------------------------------------|---|---|-----|
| Connecting        | :                                                                                                    | <b>×</b> 争                                                                                     |   |   |     |
| ( 3 10.0.0.2/nagi | lios                                                                                                    | ✓ X Socogle A Cocogle                                                                          | ŧ | ⋒ | ≡   |
|                   | We                                                                                                    | II, this is embarrassing.                                                                      |   |   | ^   |
| -                 | Fire                                                                                                    | fox is having trouble recovering your windows and tabs. This is usually                        |   |   |     |
|                   | )                                                                                                    | Authentication Required ×                                                                      |   |   |     |
|                   | ( and the second second | A username and password are being requested by http://10.0.0.2. The site says: "Nagios Access" |   |   |     |
|                   | User Name:                                                                                                    | nagiosadmin                                                                                    |   |   |     |
|                   | Password:                                                                                                    | •••••                                                                                          |   |   | =   |
|                   |                                                                                                    | Cancel OK                                                                                      |   |   |     |

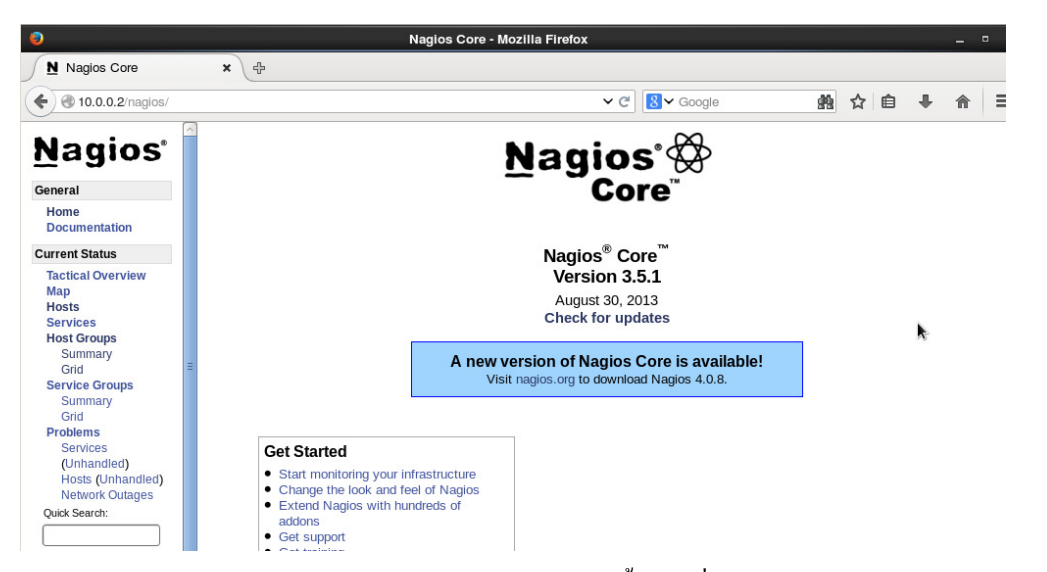

\* เลือกเมนู **"Hosts"** ทางแถบค้านซ้าย จะเห็น Host ทั้งหมดที่เราต้องการตรวจสอบค้วย Nagios server ซึ่ง

ในตอนนี้จะแสดงเพียง nagios server (localhost)

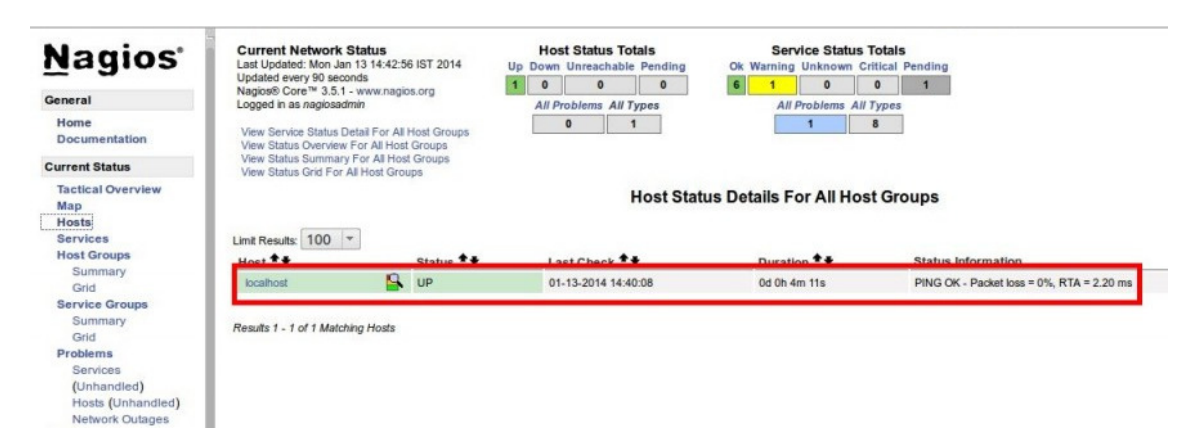

\* เถือก localhost เพื่อแสดงข้อมูลทั้งหมด

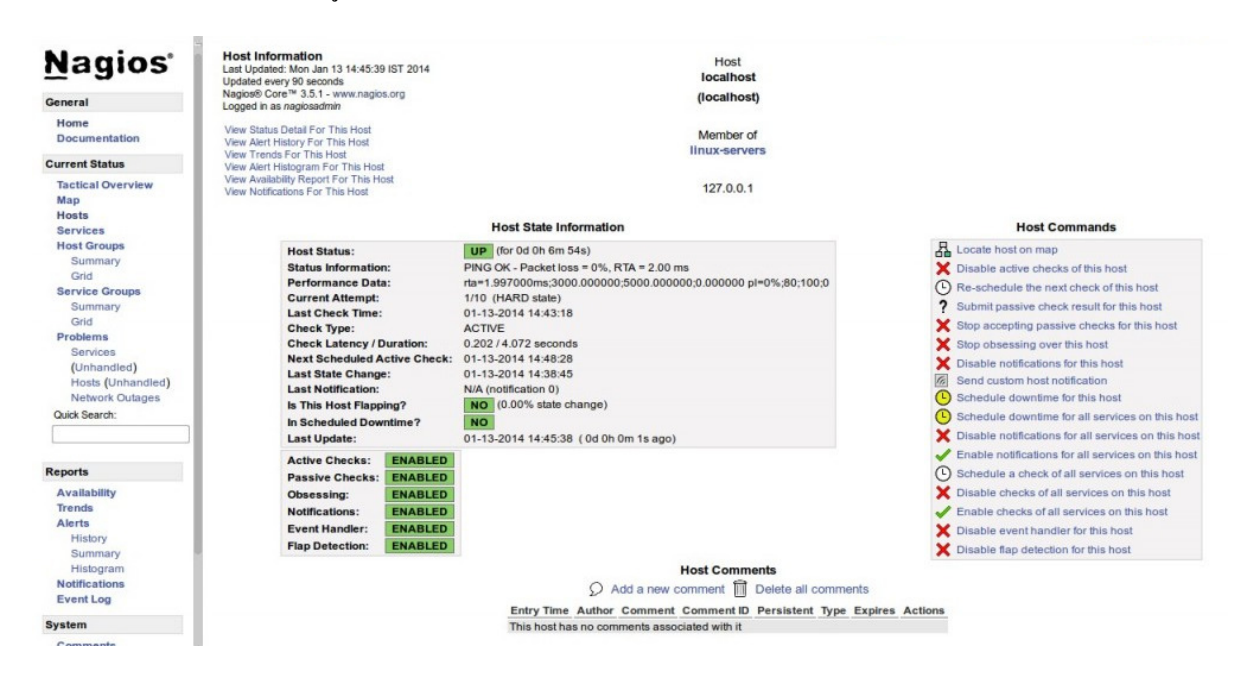

### ขั้นตอนที่ 4 เพิ่ม Host เพื่อ Monitoring

4.1 เพิ่ม EPEL repository ที่เครื่อง client เพื่อติดตั้ง nrpe package ก่อนทำการติดตั้ง nrpe และ nagios-plugins

ติดตั้ง "nrpe" และ "nagios-plugins" ที่ client ด้วยกำสั่ง

# wget http://dl.fedoraproject.org/pub/epel/6/x86\_64/epel-release-6-8.noarch.rpm

# rpm -Uvh epel-release-6\*.rpm

# yum install nrpe nagios-plugins-all openssl

```
[root@slave ~] # wget http://dl.fedoraproject.org/pub/epel/6/x86_64/epel-release-
6-8.noarch.rpm
--2014-09-29 10:45:09-- http://dl.fedoraproject.org/pub/epel/6/x86_64/epel-rele
ase-6-8.noarch.rpm
Resolving dl.fedoraproject.org... 209.132.181.25, 209.132.181.26, 209.132.181.27
Connecting to dl.fedoraproject.org|209.132.181.25|:80... connected.
HTTP request sent, awaiting response... 200 OK
Length: 14540 (14K) [application/x-rpm]
Saving to: "epel-release-6-8.noarch.rpm"
100%[=====>] 14,540
                                                   56.8K/s in 0.3s
2014-09-29 10:45:13 (56.8 KB/s) - "epel-release-6-8.noarch.rpm" saved [14540/145
401
[root@slave ~]# sudo rpm -Uvh epel-release-6*.rpm
warning: epel-release-6-8.noarch.rpm: Header V3 RSA/SHA256 Signature, key ID 060
8b895: NOKEY
                        Preparing...
  1:epel-release
                                             ******************
[root@slave ~]# sudo rpm -Uvh epel-release-6*.rpm
```

#### 4.2 Configure Monitoring targets

- \* แก้ไขที่ไฟล์ /etc/nagios/nrpe.cfg โดยใช้คำสั่ง # vi /etc/nagios/nrpe.cfg
- \* เพิ่ม ip address ของ Nagios server ด้วย

## Line 81 - Add the Nagios server IP ##

#### allowed hosts=127.0.0.1 10.0.0.2

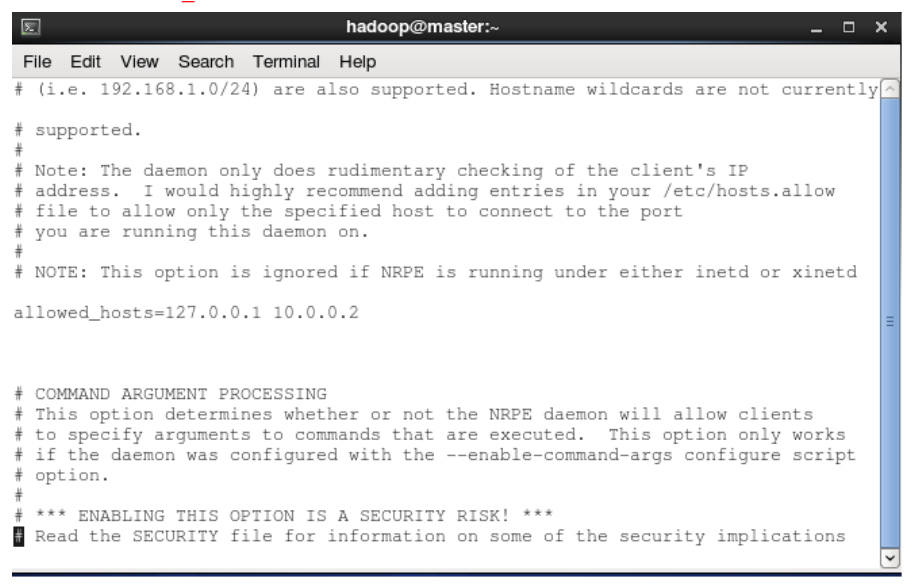

322766: Computer Network (Fall 2014) | Instructor: Chakchai So-In, Ph.D

7

## 4.3 เริ่ม nrpe service:

# service nrpe start

# chkconfig nrpe on

4.4 กลับไปที่ Nagios server เพื่อเพิ่ม client ผ่าน nagios server แก้ไขที่ไฟล์ /etc/nagios/nrpe.cfg โดยใช้กำสั่ง # vi /etc/nagios/nrpe.cfg และ uncomment ตามบรรทัดด้านล่าง

## Line 52 - Uncomment ##
cfg\_dir=/etc/nagios/servers

4.5 สร้าง directory ที่เรียกว่า "servers" ภายใต้ "/etc/nagios/" ด้วยคำสั่ง # mkdir /etc/nagios/servers

4.6 สร้าง config file เพื่อ monitor Client ด้วยคำสั่ง # vi /etc/nagios/servers/clients.cfg

```
define host{
                   linux-server
use
host_name
                  client
alias
                  client
                  10.0.0.1
address
                            5
max_check_attempts
check_period
                  24x7
notification interval
                            30
notification period
                          24x7
}
```

```
File Edit View Search Terminal
                               Help
define host{
use
        linux-server
host_name
                client
alias
        client
address 10.0.0.1
max check attempts
                         5
check_period
                 24x7
notification interval
                         30
notification period
                         24x7
                                    I
}
~
```

## 4.7 ทำการเพิ่ม Service เพื่อเก็บข้อมูล Monitoring ต่างๆ

### #services

#### define service {

| use                   | generic-service |
|-----------------------|-----------------|
| host_name             | client          |
| service_description   | SSH             |
| check_command         | check_ssh       |
| notifications_enabled | 0               |
| }                     |                 |

### define service {

| use                 | generic-service |                          |
|---------------------|-----------------|--------------------------|
| host_name           | client          |                          |
| service_description | n PING          |                          |
| check_command       | check_          | ping!100.0,20%!500.0,60% |

### }

### define service {

|           | use                 | generic-s | service                         |
|-----------|---------------------|-----------|---------------------------------|
|           | host_name           |           | client                          |
|           | service_description | n         | Root Partition                  |
|           | check_command       |           | check_local_disk!20%!10%!/      |
|           | }                   |           |                                 |
| define se | rvice{              |           |                                 |
|           | use                 | generic-s | vervice                         |
|           | host_name           |           | client                          |
|           | service_description | n         | Current Users                   |
| check_co  | ommand              | check_lo  | cal_users!20!50                 |
|           | }                   |           |                                 |
| define se | rvice{              |           |                                 |
|           | use                 | generic-s | ervice                          |
|           | host_name           |           | client                          |
|           | service_description | n         | Total Processes                 |
|           | check_command       |           | check_local_procs!250!400!RSZDT |
|           | }                   |           |                                 |
| 1 0       |                     |           |                                 |

### define service {

| use       | generic-service |
|-----------|-----------------|
| host_name | client          |

```
service_description
                                    Current Load
         check command
                                    check_local_load!5.0,4.0,3.0!10.0,6.0,4.0
         }
define service {
         use
                           generic-service
                                    client
         host_name
service description
                           Swap Usage
         check command
                                    check local swap!20!10
         }
define service {
                           generic-service
         use
         host name
                                    client
         service_description
                                    HTTP
         check_command
                                    check_http
         notifications_enabled
                                    0
         }
```

4.8 ทำการ restart Nagios service ด้วยกำสั่ง # service nagios restart เมื่อเสร็จแล้วให้ทำการเปิด Nagios admin console ที่ Browser และเลือกเมนู "Hosts" ที่แถบด้านซ้าย จะเห็นว่ามี client เพิ่มมาที่ Host ดังรูป จากนั้นจะสามารถคลิกที่ Client เพื่อ ติดตามตรวจสอบหากมีสิ่งผิดปกติเกิดขึ้นได้

| Nagios Core                                                                                                    | ×                                                                                                    |                                                                                                    |                                                            |                                                  |                                                                      |                                            |                  |       |   |   |
|----------------------------------------------------------------------------------------------------|----------------------------------------------------------------------------------------------------|----------------------------------------------------------------------------------------------------|------------------------------------------------------------|--------------------------------------------------|----------------------------------------------------------------------|--------------------------------------------|------------------|-------|---|---|
| <b>(</b> 10.0.2/nagios/                                                                                         |                                                                                                    |                                                                                                    |                                                            | ✓ C                                              | Google                                                               | <b>#</b>                                   | ☆ ₫              | •     | ⋒ | Ξ |
| Seneral<br>Home<br>Documentation<br>Current Status                                                              | Current Network St<br>Last Updated: Tue Sep 3<br>Updated every 90 second<br>Nagios® Core <sup>100</sup> 3.5.1 - v<br>Logged in as nagiosadmit<br>View Service Status Dett<br>View Status Overview Fot<br>View Status Summary Fi<br>View Status Grid For All | atus<br>0 13:45:16 ICT 2014<br>is<br>www.nagios.org<br>n<br>ail For All Host Groups<br>or All Host Groups<br>not Il Host Groups<br>Host Groups | Host Statu<br>Up Down Unreac<br>2 0 0<br>All Problems<br>0 | s Totals<br>hable Pending<br>0<br>All Types<br>2 | Service Statu:<br>Ok Warning Unknown<br>6 1 0<br>All Problems A<br>2 | s Total<br>Critical<br>1<br>All Types<br>8 | S<br>Pendin<br>0 | 9     |   |   |
| Tactical Overview<br>Map<br>Hosts<br>Services                                                                   | Limit Results: 100                                                                                                    |                                                                                                    | Host Status D                                              | etails For All Ho                                | st Groups                                                            |                                            |                  |       |   |   |
| Host Groups                                                                                                    | Host ★                                                                                                    | Status **                                                                                                    | Last Check **                                              | Duration **                                      | Status Information                                                   | n                                          |                  |       |   |   |
| Grid                                                                                                    | client 🔒                                                                                                    | UP                                                                                                    | 09-30-2014 13:40:54                                        | 0d 0h 4m 12s                                     | PING OK - Packet los                                                 | ss = 0%.                                   | RTA = 2.         | 16 ms |   |   |
| Service Groups                                                                                                  | localhost                                                                                                    | UP                                                                                                    | 09-30-2014 13:43:54                                        | 0d 14h 21m 57s                                   | PING OK - Packet los                                                 | ss = 0%.                                   | RTA = 0.         | 63 ms |   |   |
| Summary<br>Grid<br>Problems<br>Services<br>(Unhandled)<br>Hosts (Unhandled)<br>Network Outages<br>Quick Search: | Results 1 - 2 of 2 Matching                                                                                                    | y Hosts                                                                                                    |                                                            | k                                                |                                                                      |                                            |                  |       |   |   |

(สามารถศึกษาข้อมูลเพิ่มเติมได้ที่ <u>http://www.nagios.com/</u>)

# ขั้นตอนที่ 5 เพิ่ม Host - Windows Client

- ให้ติดตั้ง NSClient++ NagiosClient ใน Windows client
- Configure Nagios Server

หมายเหตุ: สามารถ Download NSClient++ ใด้ที่ <u>http://sourceforge.net/projects/nscplus/</u>

## 5.1 ติดตั้ง NSClient++

| B NSClient++ (x64) Setup                                                                                                    |
|----------------------------------------------------------------------------------------------------|
| End-User License Agreement                                                                                                    |
| Please read the following license agreement carefully                                                                                                    |
|                                                                                                    |
| Common Public License Version 1.0                                                                                                    |
| THE ACCOMPANYING PROGRAM IS PROVIDED UNDER THE TERMS OF<br>THIS COMMON PUBLIC LICENSE ("AGREEMENT"). ANY USE,<br>REPRODUCTION OR DISTRIBUTION OF THE PROGRAM CONSTITUTES<br>RECIPIENT'S ACCEPTANCE OF THIS AGREEMENT. |
| 1. DEFINITIONS                                                                                                    |
| "Contribution" means:                                                                                                    |
| ☑ I accept the terms in the License Agreement                                                                                                    |
| Print Back Next Cancel                                                                                                    |
| NSClient++ (x64) Setup                                                                                                    |
| Choose Setup Type<br>Choose the setup type that best suits your needs                                                                                                    |
| Tunted                                                                                                    |
| Installs the most common program features. Recommended for most users.                                                                                                    |
| Custom                                                                                                    |
| Allows users to choose which program features will be installed and where they will be installed. Recommended for advanced users.                                                                                     |
| Complete                                                                                                    |
| All program features will be installed. Requires the most disk space.                                                                                                    |
|                                                                                                    |

| B NSClient++ (x64)                                                    | ×      |
|-----------------------------------------------------------------------|--------|
| NSClient++ Configuration                                              | Ð      |
| ini://\${exe-path}/nsclient.ini                                       |        |
| ✓ Install sample configuration ☐ Allow all users to write config file |        |
| Back Next                                                             | Cancel |

- ใส่ Nagios Server IP ส่วน Password ให้เว้นว่างไว้ คลิก Next

| j날 NSClient++ (x64)                                             | x |
|-----------------------------------------------------------------|---|
| NSClient++ Configuration                                        | b |
| Allowed hosts: (this is the IP of the nagios (or other) server) |   |
| 192.168.1.1                                                     |   |
| NSClient password (only used via check_nt):                     |   |
|                                                                 |   |
| Modules to load:                                                |   |
| Enable nsclient server (check_nt)                               |   |
| Enable NRPE server (check_nrpe)                                 |   |
| Enable NSCA dient (dont enable unless you really use NSCA)      |   |
| Enable WMI checks                                               |   |
|                                                                 |   |
| Back Next Cance                                                 | 1 |

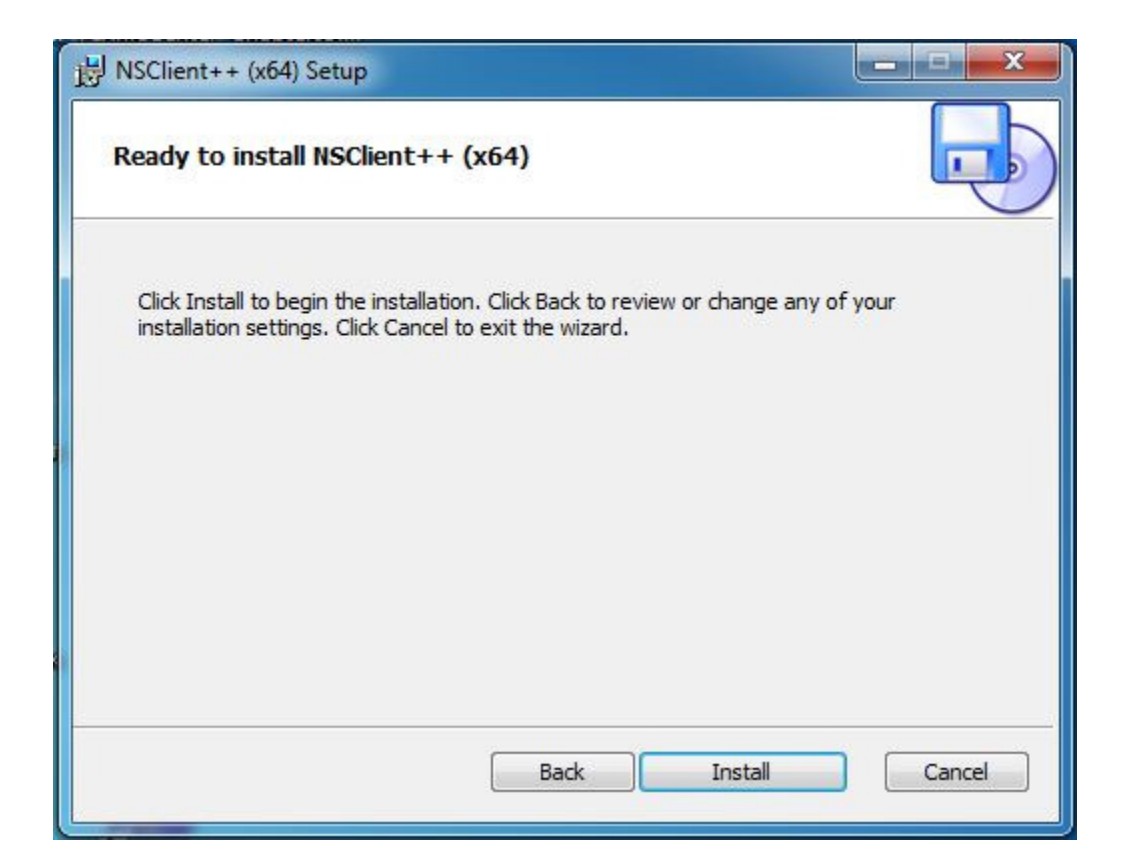

| 岁 NSClient++ (x64) Setup                                      | ×      |
|---------------------------------------------------------------|--------|
| Installing NSClient++ (x64)                                   |        |
| Please wait while the Setup Wizard installs NSClient++ (x64). |        |
| Status:                                                       |        |
|                                                               |        |
|                                                               |        |
|                                                               |        |
|                                                               |        |
|                                                               |        |
| Back Next                                                     | Cancel |

## - เสร็จสิ้นการติดตั้ง NSClinet ++

| 授 NSClient++ (x64) Setup |                                                   |
|--------------------------|---------------------------------------------------|
|                          | Completed the NSClient++ (x64) Setup<br>Wizard    |
|                          | Click the Finish button to exit the Setup Wizard. |
|                          | Back Finish Cancel                                |

5.2 เริ่ม Configue Nagios Server

# vi /etc/nagios/nagios.cfg
และ uncomment ตามบรรทัดด้านล่าง
## Line 52 - Uncomment ##
cfg\_dir=/etc/nagios/object/window.cfg
บันทึกไฟล์

# vi /etc/nagios/object/nagios.cfg

### 5.3 แก้ใข Change the Windows Clinet IP

define host {

| use       | windows-server | ; Inherit default values from a template |
|-----------|----------------|------------------------------------------|
| host_name | winserver      | ; The name we're giving to this host     |
| alias     | My Windows     | ; A longer name associated with the host |
| address   | 10.0.0.3       | ; IP address of the host                 |
|           |                |                                          |

5.4 ทำการเพิ่ม Service เหมือนของ Linux แต่ให้เปลี่ยนชื่อ host\_name ให้เป็นของ Windows client ที่เราได้ดั้งไว้
 5.5 จากนั้นทำการ Restart Nagios ด้วยคำสั่ง # /etc/nagios restart เป็นอันเสร็จสิ้น

## ขั้นตอนที่ 6 การ Monitoring

6.1 หลังจากแก้ไขตามเอกสารด้านบนแล้ว ไปที่ http://(Server IP ที่ตั้งไว้)/nagios ใส่ username และ password หลังจาก กลิกเมนู Host จะเห็นตามภาพด้านล่าง สีเขียว จะแสดงถึง Node ที่กำลังทำงาน

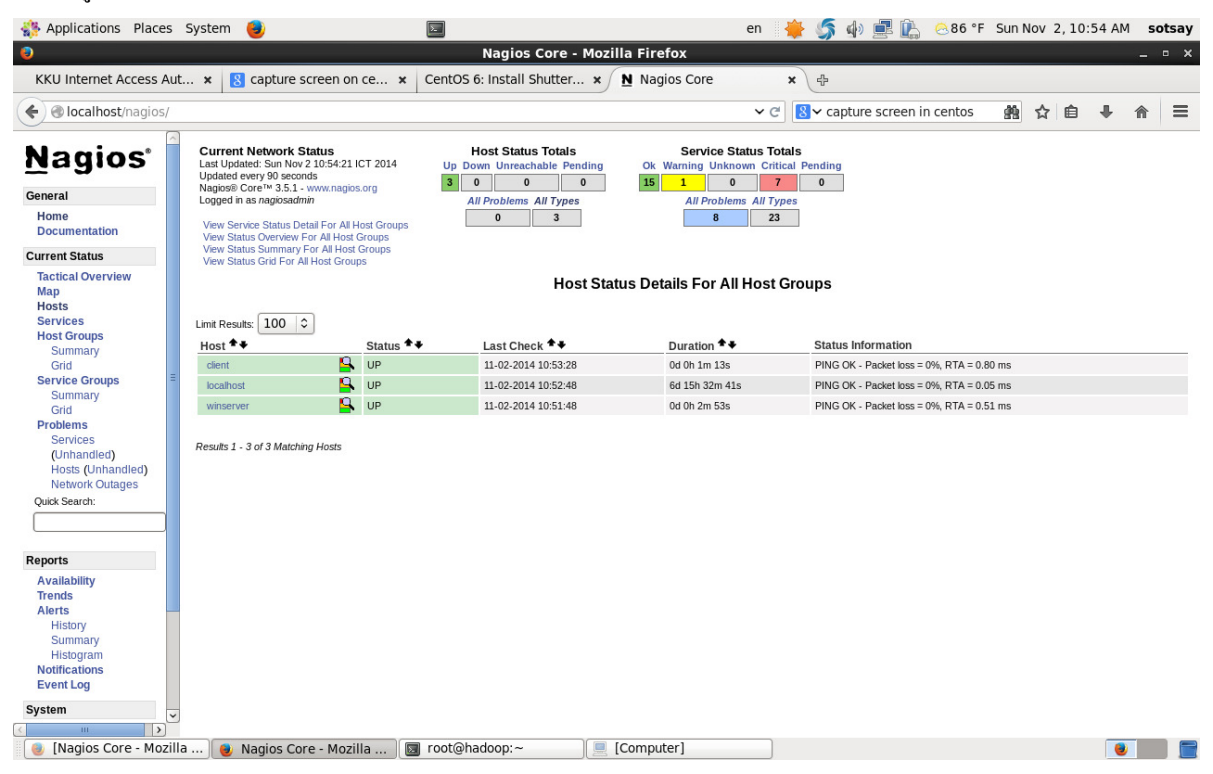

## 6.2 สามารถตรวจสอบ Service ต่างๆ ในแต่ละ Node ได้ด้วยการกลิกที่ชื่อของ Node นั้นๆ ตามภาพด้านล่าง

| Note: Places                                            | s System                                                                           | 9                                                                                                    |                                                                                                    | <u>&gt;</u> |                     |               | e           | en 🕴                              | 5                   | () [      | i È         | 8          | 6°F      | Sun N   | lov 2      | , 10:   | 55 AM   | so    | tsay |
|---------------------------------------------------------|------------------------------------------------------------------------------------|----------------------------------------------------------------------------------------------------|----------------------------------------------------------------------------------------------------|-------------|---------------------|---------------|-------------|-----------------------------------|---------------------|-----------|-------------|------------|----------|---------|------------|---------|---------|-------|------|
| 0                                                       |                                                                                    |                                                                                                    |                                                                                                    | N           | lagios Core - Mo    | ozilla Firefo | x           |                                   |                     |           |             |            |          |         |            |         |         | _     | - x  |
| KKU Internet Access A                                   | ut × 🙁                                                                             | capture screen on (                                                                                                    | ce ×                                                                                                    | CentOS 6:   | Install Shutter 🗴   | Nagios        | s Core      | ,                                 | · +                 |           |             |            |          |         |            |         |         |       |      |
| e localhost/nagios/                                     |                                                                                    |                                                                                                    |                                                                                                    |             |                     |               |             | <ul><li>✓ C<sup>i</sup></li></ul> | <mark>8</mark> ≁ ca | pture     | screen      | in cent    | os       | 驇       | ☆          | Ê       | +       | ⋒     | ≡    |
| Nagios <sup>®</sup><br>General<br>Home<br>Documentation | Current N<br>Last Update<br>Updated ew<br>Nagios® Co<br>Logged in a<br>View Histor | Ietwork Status<br>d: Sun Nov 2 10:55:21 IC<br>ery 90 seconds<br>er™ 3.5.1 - www.nagios./<br>s nagiosadmin<br>y For This Host<br>ations For This Host | Host Status Totals     Service Status Totals       T 2014     Up Down Unreachable Pending     OK Warning Unknown Critical Pending       xg     1     0     0       All Problems All Types     All Problems All Types     All Problems All Types |             |                     |               |             |                                   |                     |           |             |            |          |         |            |         |         |       |      |
| Current Status                                          | View Servic                                                                        | e Status Detail For All Ho                                                                                                    | ists                                                                                                    |             |                     |               |             |                                   |                     |           |             |            |          |         |            |         |         |       |      |
| Tactical Overview<br>Map<br>Hosts                       | Limit Results                                                                      | 100   \$                                                                                                    |                                                                                                    |             | Service             | Status Deta   | uls For Hos | st 'win                           | server              |           |             |            |          |         |            |         |         |       |      |
| Host Groups                                             | Host ★+                                                                            | Service **                                                                                                    |                                                                                                    | Status **   | Last Check **       | Duration **   | Attempt **  | Statu                             | s Informa           | ation     |             |            |          |         |            |         |         |       |      |
| Summary                                                 | winserver                                                                          | C:\ Drive Space                                                                                                    | $\mathcal{O}$                                                                                                    | OK          | 11-02-2014 10:51:15 | 0d 0h 4m 6s   | 1/3         | c: - tot                          | al: 204.98          | Gb - use  | d: 100.20   | ) Gb (49%  | ) - free | 104.78  | Gb (51%    | 16)     |         |       |      |
| Service Groups                                          | =                                                                                  | CPU Load                                                                                                    | Ω 🗖                                                                                                    | CRITICAL    | 11-02-2014 10:50:20 | 0d 1h 25m 1s  | 1/3         | Netwo                             | rk is unrea         | chable    |             |            |          |         |            |         |         |       |      |
| Summary                                                 |                                                                                    | Explorer                                                                                                    | Ω                                                                                                    | ОК          | 11-02-2014 10:51:25 | 0d 0h 3m 56s  | 1/3         | explor                            | er.exe: Ru          | nning     |             |            |          |         |            |         |         |       |      |
| Grid                                                    |                                                                                    | Memory Usage                                                                                                    | $\mathcal{O}$                                                                                                    | ОК          | 11-02-2014 10:52:29 | 0d 0h 2m 52s  | 1/3         | Memo                              | ry usage: t         | total:161 | 19.99 Mb    | - used: 32 | 240.24 N | Mb (20% | i) - free: | : 12879 | 9.75 Mb | (80%) |      |
| Services                                                |                                                                                    | NSClient++ Version                                                                                                    | 2                                                                                                    | CRITICAL    | 11-02-2014 10:45:34 | 0d 1h 19m 47s | 2/3         | CRITIC                            | CAL - Sock          | ket timeo | ut after 10 | 0 seconds  |          |         |            |         |         |       |      |
| (Unhandled)                                             |                                                                                    | Uptime                                                                                                    | 2                                                                                                    | ОК          | 11-02-2014 10:54:39 | 0d 0h 0m 42s  | 1/3         | Syster                            | n Uptime -          | 0 day(s)  | 2 hour(s    | ) 29 minut | te(s)    |         |            |         |         |       |      |
| Hosts (Unhandled)                                       |                                                                                    | W3SVC                                                                                                    |                                                                                                    | CRITICAL    | 11-02-2014 10:45:43 | 0d 18h 5m 5s  | 3/3         | CRITIC                            | CAL - Sock          | ket timeo | ut after 10 | 0 seconds  |          |         |            |         |         |       |      |
| Network Outages<br>Ouick Search:                        |                                                                                    |                                                                                                    |                                                                                                    |             |                     |               |             |                                   |                     |           |             |            |          |         |            |         |         |       |      |
| ,<br>                                                   | Results 1 - 7                                                                      | of 7 Matching Services                                                                                                    |                                                                                                    |             |                     |               |             |                                   |                     |           |             |            |          |         |            |         |         |       |      |
|                                                         |                                                                                    |                                                                                                    |                                                                                                    |             |                     |               |             |                                   |                     |           |             |            |          |         |            |         |         |       |      |
| Reports                                                 |                                                                                    |                                                                                                    |                                                                                                    |             |                     |               |             |                                   |                     |           |             |            |          |         |            |         |         |       |      |
| Availability                                            |                                                                                    |                                                                                                    |                                                                                                    |             |                     |               |             |                                   |                     |           |             |            |          |         |            |         |         |       |      |
| Trends                                                  |                                                                                    |                                                                                                    |                                                                                                    |             |                     |               |             |                                   |                     |           |             |            |          |         |            |         |         |       |      |
| Alerts                                                  |                                                                                    |                                                                                                    |                                                                                                    |             |                     |               |             |                                   |                     |           |             |            |          |         |            |         |         |       |      |
| Summary                                                 |                                                                                    |                                                                                                    |                                                                                                    |             |                     |               |             |                                   |                     |           |             |            |          |         |            |         |         |       |      |
| Histogram                                               |                                                                                    |                                                                                                    |                                                                                                    |             |                     |               |             |                                   |                     |           |             |            |          |         |            |         |         |       |      |
| Notifications                                           |                                                                                    |                                                                                                    |                                                                                                    |             |                     |               |             |                                   |                     |           |             |            |          |         |            |         |         |       |      |
| Event Log                                               |                                                                                    |                                                                                                    |                                                                                                    |             |                     |               |             |                                   |                     |           |             |            |          |         |            |         |         |       |      |
| System                                                  | ~                                                                                  |                                                                                                    |                                                                                                    |             |                     |               |             |                                   |                     |           |             |            |          |         |            |         |         |       |      |
| <                                                       |                                                                                    |                                                                                                    |                                                                                                    |             |                     |               |             |                                   |                     |           |             |            |          |         |            |         |         |       |      |
| 🕘 [Nagios Core - Moz                                    | illa 🛛 📵 Na                                                                        | agios Core - Mozill                                                                                                    | a 🛛 🗖                                                                                                    | root@hade   | oop:~               | Computer      | .]          |                                   |                     |           |             |            |          |         |            |         |         |       |      |

# 6.3 แถบสีแคงจะแสดงถึง Node ที่หยุดทำงานแล้ว

| Applications Places                                                                          | System 🎒                                                                                                    |                        | E                               |                          |                                                                                 |                                                                  | en 🍓                                                 |                           | ⊖86 °F        | Sun Nov | 2, 10:4 | 9 AM 5 | otsay |
|----------------------------------------------------------------------------------------------|----------------------------------------------------------------------------------------------------|------------------------|---------------------------------|--------------------------|---------------------------------------------------------------------------------|------------------------------------------------------------------|------------------------------------------------------|---------------------------|---------------|---------|---------|--------|-------|
| 0                                                                                            |                                                                                                    |                        |                                 |                          | Nagios Core - Mozilla                                                           | Firefox                                                          | -                                                    |                           | -             |         |         | _      | • x   |
| N Nagios Core                                                                                | × &                                                                                                    |                        |                                 |                          |                                                                                 |                                                                  |                                                      |                           |               |         |         |        | -     |
|                                                                                              |                                                                                                    |                        |                                 |                          |                                                                                 |                                                                  |                                                      |                           |               |         |         |        |       |
|                                                                                              |                                                                                                    |                        |                                 |                          |                                                                                 |                                                                  | ✓ C <sup>2</sup>                                     | Google                    |               | 熱☆      | 1       | ∔ ♠    | =     |
| Nagios*                                                                                      | Current Network Status<br>Last Updated: Sun Nov 2 10:4<br>Updated every 90 seconds<br>Nagios® Core™ 3.5.1 - www.<br>Logged in as nagiosadmin | s<br>11:27  <br>nagio: | CT 2014 (                       | H<br>Up Dov<br>1 2<br>Al | ost Status Totals<br>vn Unreachable Pending<br>0 0<br>Problems All Types<br>2 3 | Service Sta<br>Ok Warning Unknov<br>10 1 0<br>All Problems<br>13 | tus Totals<br>vn Critical F<br>12<br>All Types<br>23 | Pending<br>0              |               |         |         |        |       |
| Documentation<br>Current Status                                                              | View Service Status Detail Fo<br>View Status Overview For All<br>View Status Summary For All                                                 | Host<br>Host           | lost Groups<br>Groups<br>Groups |                          |                                                                                 |                                                                  |                                                      |                           |               |         |         |        |       |
| Tactical Overview<br>Map<br>Hosts<br>Services                                                |                                                                                                    | Grou                   | 15                              |                          | Host Status                                                                     | s Details For All I                                              | lost Gro                                             | ups                       |               |         |         |        |       |
| Host Groups                                                                                  | Limit Results: 100 V                                                                                                    |                        | Status 14                       |                          | Last Chock                                                                      |                                                                  |                                                      | Status Information        |               |         |         |        |       |
| Summary<br>Grid                                                                              | client                                                                                                    | 9                      | DOWN                            |                          | 11-02-2014 10:39:38                                                             | Od 1h 5m 49s                                                     |                                                      | CRITICAL - Host Unreach   | able (192.168 | 1.4)    |         |        | _     |
| Service Groups                                                                               | localhost                                                                                                    | a.                     | UP                              |                          | 11.02.2014 10:37:18                                                             | 6d 15h 19m 47s                                                   |                                                      | PING OK - Packet loss = 0 | % RTA = 0.06  | 6 ms    |         |        |       |
| Summary                                                                                      | winserver                                                                                                    | <u>a</u>               | DOWN                            |                          | 11-02-2014 10:41:08                                                             | 0d 0h 56m 59s                                                    |                                                      | CRITICAL - Host Unreach   | able (192.168 | 1.6)    |         |        |       |
| Problems<br>Services<br>(Unhandled)<br>Hosts (Unhandled)<br>Network Outages<br>Quick Search: | Results 1 - 3 of 3 Matching Ho.                                                                                                    | sts                    |                                 |                          |                                                                                 |                                                                  |                                                      |                           |               |         |         |        |       |
|                                                                                              |                                                                                                    |                        |                                 |                          |                                                                                 |                                                                  |                                                      |                           |               |         |         |        |       |
| Reports                                                                                      |                                                                                                    |                        |                                 |                          |                                                                                 |                                                                  |                                                      |                           |               |         |         |        |       |
| Availability<br>Trends<br>Alerts —                                                           |                                                                                                    |                        |                                 |                          |                                                                                 |                                                                  |                                                      |                           |               |         |         |        |       |
| History<br>Summary<br>Histogram<br><b>Notifications</b>                                      |                                                                                                    |                        |                                 |                          |                                                                                 |                                                                  |                                                      |                           |               |         |         |        |       |
| Event Log System                                                                             |                                                                                                    |                        |                                 |                          |                                                                                 |                                                                  |                                                      |                           |               |         |         |        |       |
|                                                                                              |                                                                                                    |                        |                                 |                          |                                                                                 |                                                                  |                                                      |                           |               |         |         |        |       |
| 🥑 Nagios Core - Mozilla                                                                      | 🥑 [Nagios Core -                                                                                                    | MOZ                    | iia 🛛 🖾 [ro                     | ot@h                     | adoob:~1                                                                        |                                                                  |                                                      |                           |               |         |         |        |       |